# **Online Registration Instructions**

1) You must complete the "Claim ID" process before registering for courses within the Fall term.

# 'Claim ID' Student Account Instructions

- Open a web browser (ex. Google Chrome, Firefox etc)
- Enter the UCN website at <u>www.ucn.ca</u> and click on "Student/Employee Login" located near the top right side of the page:

|                                 | M info@ucn.ca | <b>L</b> The Pas:(866) 627-8500 | <b>L</b> Thompson:(866) 677-6450 |
|---------------------------------|---------------|---------------------------------|----------------------------------|
| University College of the North |               | Land Acknowledgement            | Student/Employee Login           |

- On the menu bar click on "CLAIM ID"
- Read UCN's 'Computer and Internet Acceptable Use Policy'. Once you have completed reading the policy choose 'I Agree'.
- Enter your 7 digit Student ID where required and choose 'UCN Students'. Choose 'Enter'.

## **Returning Students:**

• You will be requested to provide the answer to you 'Challenge Question' and select 'Claim',

## New Students:

• You will be requested to enter you 'Date of Birth' and to select a 'Challenge Question' (ex. What is your mother's maiden name), then select 'Claim'.

## ALL Students:

- You will then be requested to Create a Password. Select "Create/Change Password" and if your password meets the outlined requirements, you will be taken to the congratulations screen. The congratulations screen will provide you with the following information:
  - Your username, and
  - Your UCN email address.

# **Registration Process**

**Note: The course division of U1 is not the same as the student's Current Division of U2**: Don't worry about this message. It will not block your registration from occurring if you meet all requirements for the course.

- 1) You can prepare for registration.
  - a. You are strongly advised to meet with your Academic Advisor for guidelines on which courses to register for in the upcoming term.
  - b. You can also go to the UCN website click the "Employee/Student Login", followed by the "Academics" tab, followed by "Cost Sheets". Print off the cost sheet for your year and program. This will give you a guideline to help register for courses.
- 2) Once you have successfully obtained your ID, click on "<u>Student/Employee Login</u>" on the top right side of UCN web site (<u>www.ucn.ca</u>).

| UCN                              | 🔀 info@ucn.ca       | <b>L</b> The Pas:(866) 627-8500 | <b>L</b> Thompson:(866) 677-6450 |
|----------------------------------|---------------------|---------------------------------|----------------------------------|
| University College of the North  |                     | Land Acknowledgement            | Student/Employee Login           |
| 3) Enter your <b>"Login ID"</b>  | and "Password" t    | hen click on <b>"Login</b> "    |                                  |
|                                  |                     |                                 |                                  |
| University College of the North  | 1                   |                                 |                                  |
| Home About UCN                   | dmissions Acade     | mics Student Life Cla           | im ID                            |
|                                  |                     |                                 |                                  |
| 4) <u>Click "Students" on yo</u> | ur menu bar.        | <b>↓</b>                        |                                  |
| Home About UCN Admis             | sions Academics Fac | ulties and Programs Studen      | ts Student Life My Pages         |

5) Once you enter the **"Students"** area you will see the following. When you are aware of the course(s) for which you wish to register, either from meeting with your Academic Advisor, or from your program cost sheet, then select "Add/Drop Courses".

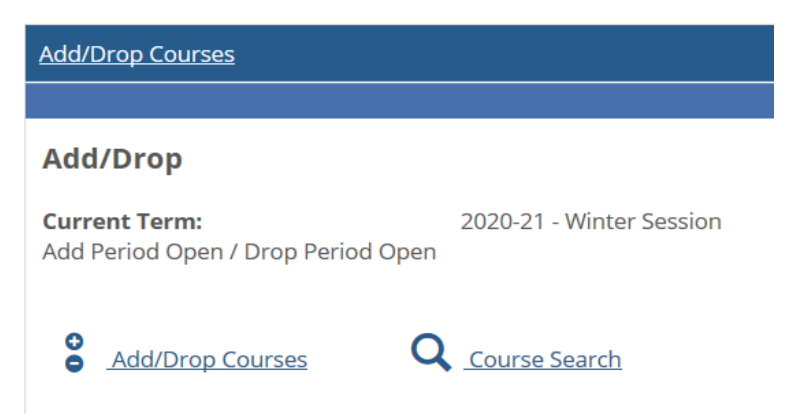

6) You will see two ways to search and add courses, as well as term selection, as registration may begin before the final Voluntary Withdraw date for a current term. You need to ensure you have the correct term selected.

| Add/Drop Courses                                                                                                    |
|----------------------------------------------------------------------------------------------------|
|                                                                                                    |
| Add/Drop                                                                                                    |
| Term: 2020-21 - Winter Session ∽<br>Add Period Open / Drop Period Open                                                                                                    |
| Add by Course Code Course Search                                                                                                    |
| Title: Begins With $\checkmark$<br>Course Code: Begins With $\checkmark$<br>Term: 2020-21 - Winter Session $\checkmark$<br>Department: All $\checkmark$<br>Division: $\checkmark$<br>Search More Search Options |

There are two methods in which you can search and register for courses.

## Method #1 – Add by Course Code

- a. This method is best used when you have courses that you need to register for with varying course codes. You would simply add the course information in the areas provided for up to 6 courses and click the "Add Courses" button to proceed. Information required includes:
  - i. Course Code (ex. ENG)
  - ii. Course Number (ex. 1010)

## iii. Section Information (ex. TP 31)

|                                                           | <mark>↓</mark>                                                                                                    |                                                                                                    |
|-----------------------------------------------------------|----------------------------------------------------------------------------------------------------|----------------------------------------------------------------------------------------------------|
| Add by Course                                             | Code Course Search                                                                                                    |                                                                                                    |
| To add a cour<br>the dropdowr<br>Course<br>1.<br>3.<br>5. | se, start typing its course code in the box below. A dropdown of courses that match wha n. You can add up to six courses at a time using this feature. <b>If you don't know the cour</b> e Code: 2. 4. 6. Add Course(5 | t you have typed will appear. Select the course code and section number you want from se or section codes you need, use the course search tab above. Course Code: |

## For example:

| Add by         | y Course Code Course                            | jearch                                                                                                    |                                              |                             |
|----------------|-------------------------------------------------|----------------------------------------------------------------------------------------------------|----------------------------------------------|-----------------------------|
| To ad<br>the d | d a course, start typin<br>ropdown. You can add | g its course code in the box below. A dropdown of courses that match what you<br>I up to six courses at a time using this feature. <b>If you don't know the course c</b> | u have typed will ap<br>or section codes you | pear. Se<br><b>u need</b> , |
|                | Course Code:                                    |                                                                                                    | Course Code:                                 |                             |
| 1.             | ENG 1010 TH 31                                  | 2.                                                                                                    | COM 1010 TP 31 L                             |                             |
| 3.             | SOC 1006 TP 31                                  | 4.                                                                                                    | MBI 1220 TP 31 ×                             |                             |
| 5.             | BIO 1412 TP 31 L                                | 6.                                                                                                    |                                              |                             |
|                |                                                 | Add Course(s)                                                                                                    |                                              |                             |

Once you entered all course information click "Add Course(s)" you will see the following messages to the results of each course:

### Add/Drop

| Term:             | 2020-21 - Winter Session $\vee$    |
|-------------------|------------------------------------|
| Add Period Open   | / Drop Period Open                 |
| You are currently | registered for <b>15 credits</b> . |
|                   |                                    |

#### Messages

ENG 1010 TP 31 - Successfully added to registration record. SOC 1006 TP 31 - Successfully added to registration record. BIO 1412 TP 31 L - Successfully added with warnings: Course taken in a previous term. COM 1010 TP 31 L - Successfully added with warnings: Course taken in a previous term. MBI 1220 TP 31 - Successfully added to registration record.

| _       |                  |                                 |                    |                                            |         |              |               |
|---------|------------------|---------------------------------|--------------------|--------------------------------------------|---------|--------------|---------------|
| Your So | :hedule          |                                 |                    |                                            |         |              |               |
| Drop    | Code             | Title                           | Schedule           | Location                                   | Credits | Credit Type  | Division      |
|         | BIO 1412 TP 31 L | Physiology of the Human Body    | M 10:40 - 12:00    | The Pas The Pas Campus Main Building ONLIN | 3.00    | Letter Grade | Undergraduate |
|         |                  |                                 | T 1:00 PM - 3:50   | The Pas The Pas Campus Main Building ONLIN |         |              |               |
|         |                  |                                 | W 10:40 - 12:00    | The Pas The Pas Campus Main Building ONLIN |         |              |               |
|         | COM 1010 TP 31 L | Introductory Computer Science 1 | T 9:00 - 10:20 AM  | The Pas The Pas Campus Main Building ONLIN | 3.00    | Letter Grade | Undergraduate |
|         |                  |                                 | H 9:00 - 10:20 AM  | The Pas The Pas Campus Main Building ONLIN |         |              |               |
|         |                  |                                 | F 11:00 - 11:50 AM | The Pas The Pas Campus Main Building ONLIN |         |              |               |
|         | ENG 1010 TP 31   | Thematic Approaches to the      | W 9:00 - 10:20 AM  | The Pas The Pas Campus Main Building ONLIN | 3.00    | Letter Grade | Undergraduate |
|         |                  |                                 | F 9:00 - 10:20 AM  | The Pas The Pas Campus Main Building ONLIN |         |              |               |
|         | MBI 1220 TP 31   | Essentials of Microbiology      | T 10:40 - 12:00    | The Pas The Pas Campus Main Building ONLIN | 3.00    | Letter Grade | Undergraduate |
|         |                  |                                 | H 10:40 - 12:00    | The Pas The Pas Campus Main Building ONLIN |         |              |               |
|         | SOC 1006 TP 31   | Introduction to Sociology 2     | W 1:00 PM - 3:50   | The Pas The Pas Campus Main Building ONLIN | 3.00    | Letter Grade | Undergraduate |
| Drop    | Course(s)        |                                 |                    |                                            |         |              |               |

If you receive the message that "A corequisite for this course has not been met", similar to the one indicated below, you can click on "Add Co-requisite Course(s)".

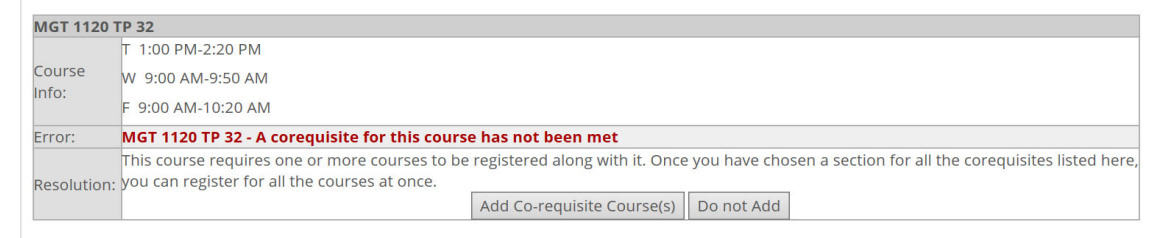

When you do so, you will be directed to the following screen which gives you options: If there is only 1 course which is a co-req, then you will be given the message below. All that is required is to select the available option and click on the "Add Corequisite Course(s)"

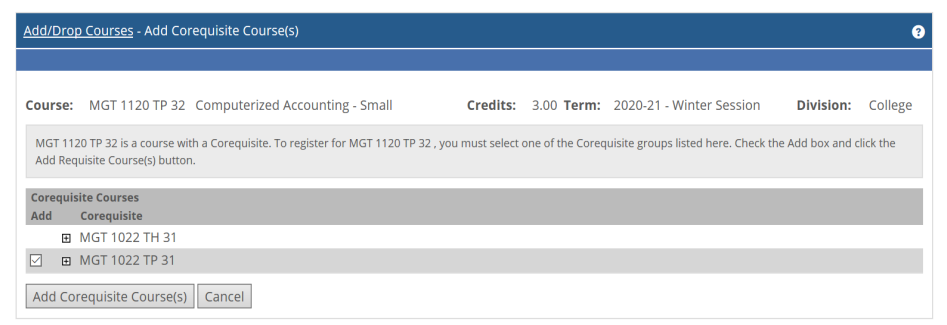

You should receive the following result and nyou are now successfully registered in both courses.

MGT 1022 TP 31 - Successfully added to registration record. MGT 1120 TP 32 - Successfully added to registration record.

If the course you are trying to register in has more than 1 co-requisite, then you will be given options on which courses are required. Select the option available to you and click on "Add Corequisite Course(s)".

| Course           | NUR 1037 SR 31 Nursing Practice I: Continuing Care Credits: 3.00 Term: 2020-21 - Winter Session Division: College                                                                                |
|------------------|----------------------------------------------------------------------------------------------------|
| NUR 10<br>Add Re | 37 SR 31 is a course with a Corequisite. To register for NUR 1037 SR 31, you must select one of the Corequisite groups listed here. Check the Add box and click the<br>quisite Course(s) button. |
| Corequ           | site Courses                                                                                                    |
| Auu              | NUR 1031 SR 31 and NUR 1032 SE 31 and NUR 1036 SE 31                                                                                                    |
| Ŧ                | NUR 1031 SR 31 and NUR 1032 SE 31 and NUR 1036 SR 31                                                                                                    |
| Œ                | NUR 1031 SR 31 and NUR 1032 SR 31 and NUR 1036 SE 31                                                                                                    |
| ⊻ ⊞              | NUR 1031 SR 31 and NUR 1032 SR 31 and NUR 1036 SR 31                                                                                                    |
| Add Co           | requisite Course(s) Cancel                                                                                                    |

The following result should appear. You will see that the courses which you have successfully been registered in by the selection made. You may, however, have already registered in a corequisite course before proceeding with this action. Just click on "OK" and the message will disappear, the registration transaction you were attempting will be completed.

| NUR 1032 SR 31 - Success<br>NUR 1036 SR 31 - Success<br>NUR 1037 SR 31 - Success | VUR 1032 SR 31 - Successfully added to registration record.<br>VUR 1036 SR 31 - Successfully added to registration record.<br>VUR 1037 SR 31 - Successfully added to registration record. |  |  |  |
|----------------------------------------------------------------------------------|----------------------------------------------------------------------------------------------------|--|--|--|
| 🗙 Courses Not Yet Regi                                                           | stered                                                                                                    |  |  |  |
| We were unable to registe<br>needed to add the course                            | er you for one or more of the courses you attempted to add. Each one is listed below, with the relevant error(s) and the steps<br>(If available).                                         |  |  |  |
| NUR 1031 SR 31                                                                   |                                                                                                    |  |  |  |
| Course Info:                                                                     |                                                                                                    |  |  |  |
| Error:                                                                           | NUR 1031 SR 31 - Course already registered in this term.                                                                                                    |  |  |  |
| Resolution:                                                                      | You are already registered for this section of this course. OK                                                                                                    |  |  |  |

If you registered for a course in error or had previously taken it and were satisfied with the grade received, you can drop the course by clicking the box beside the course information and clicking on the "Drop Course(s)" button.

| Your So | hedule<br>Code          | Title                           |
|---------|-------------------------|---------------------------------|
|         | BIO 1412 TP 31 L        | Physiology of the Human Body    |
|         | <u>COM 1010 TP 31 L</u> | Introductory Computer Science 1 |
|         | ENG 1010 TP 31          | Thematic Approaches to the      |
|         | <u>MBI 1220 TP 31</u>   | Essentials of Microbiology      |
|         | SOC 1006 TP 31          | Introduction to Sociology 2     |
| Drop    | Course(s)               |                                 |

## Results of "Drop Course(s) and update messages:

#### Messages BIO 1412 TP 31 L - Successfully dropped from registration record. COM 1010 TP 31 L - Successfully dropped from registration record. Add by Course Code Course Search Title: Begins With Course Code: Begins With $\checkmark$ Term: 2020-21 - Winter Session ~ Department: All Division: 🗸 Search More Search Options Title Schedule ENG 1010 TP 31 Thematic Approaches to the W 9:00 - 10:20 AM F 9:00 - 10:20 AM T 10:40 - 12:00 MBI 1220 TP 31 Essentials of Microbiology H 10:40 - 12:00 SOC 1006 TP 31 Introduction to Sociology 2 W 1:00 PM - 3:50 Drop Course(s)

## Method #2 – Searching by Course

This method is best used when you have to register for several courses within the same subject area – Example: Early Childhood Education – (ECE)

a. Ensure that the term listed is the term in which you are registering for courses. If it is incorrect, then select the correct term by showing the dropdown menu. When the term is correct, and by viewing your Academic Advisor notes, or from your program cost sheet, click on either of the two "Add/Drop Courses" link.

| Add/Drop Courses                                                        |
|-------------------------------------------------------------------------|
|                                                                         |
| Add/Drop                                                                |
| Current Term:2020-21 - Winter SessionAdd Period Open / Drop Period Open |
| Add/Drop Courses Q Course Search                                        |

Ensure the Term you are registering for is correct:

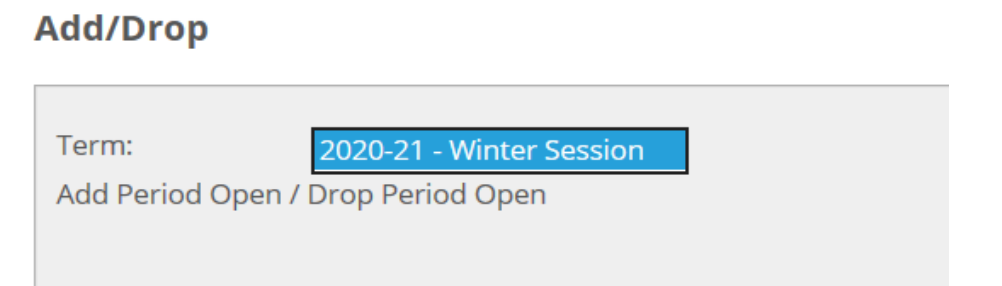

Click on the "Course Search" tab and type in the "Course Code" and click on the "Search" button:

| Add by Course Code Course Search          |          |
|-------------------------------------------|----------|
| Title: Begins With V                      |          |
| Course Code: Begins With $\checkmark$ ECE | $\times$ |
| Term: 2020-21 - Winter Session 🗸          |          |
| Department: All                           | $\sim$   |
| Search <u>More Search Options</u>         |          |

This will provide you a list of courses with the matching Course Code. Please note, that there may be more than one page. This will be signified on the bottom right corner of your results. Select the course(s) which are relevant to your program and program location by clicking on the box next to the course. In this example, the registration is relevant to a first year Early Childhood Education program at the Thompson Campus and a student must register in 10 ECE Courses. Once all have been selected click "Add Courses"

#### Results: Add/Drop

Term:

2020-21 - Winter Session imes

Add Period Open / Drop Period Open You are currently registered for **31 credits**.

#### Messages

ECE 1018 TH 31 - Successfully added to registration record. ECE 1028 TH 31 - Successfully added to registration record. ECE 1057 TH 31 - Successfully added to registration record. ECE 1085 TH 31 - Successfully added to registration record. ECE 1095 TH 31 - Successfully added to registration record. ECE 1107 TH 31 - Successfully added to registration record. ECE 1125 TH 31 - Successfully added to registration record. ECE 1135 TH 31 - Successfully added to registration record. ECE 1135 TH 31 - Successfully added to registration record. ECE 1145 TH 31 - Successfully added to registration record. ECE 1200 TH 31 - Successfully added to registration record. ECE 1200 TH 31 - Successfully added to registration record. ECE 1200 TH 31 - Successfully added to registration record.

| Your Schedule |                |                                    |                  |                                             |  |  |  |
|---------------|----------------|------------------------------------|------------------|---------------------------------------------|--|--|--|
| Drop          | Code           | Title                              | Schedule         | Location                                    |  |  |  |
|               | ECE 1018 TH 31 | Safe and Healthy Children          | W 9:00 - 12:00   | Thompson Thompson New Campus Building ONLIN |  |  |  |
|               |                |                                    | W 1:00 PM - 4:00 | Thompson Thompson New Campus Building ONLIN |  |  |  |
|               | ECE 1028 TH 31 | Positive Child Guidance 2          | W 9:00 - 12:00   | Thompson Thompson New Campus Building ONLIN |  |  |  |
|               |                |                                    | W 1:00 PM - 4:00 | Thompson Thompson New Campus Building ONLIN |  |  |  |
|               | ECE 1057 TH 31 | Interpersonal Communications 2     | M 9:00 - 12:00   | Thompson Thompson New Campus Building ONLIN |  |  |  |
|               |                |                                    | M 1:00 PM - 4:00 | Thompson Thompson New Campus Building ONLIN |  |  |  |
|               | ECE 1085 TH 31 | Respect Children and Families from | H 9:00 - 12:00   | Thompson Thompson New Campus Building ONLIN |  |  |  |
|               |                |                                    | H 1:00 PM - 4:00 | Thompson Thompson New Campus Building ONLIN |  |  |  |
|               | ECE 1095 TH 31 | Professionalism                    | M 9:00 - 12:00   | Thompson Thompson New Campus Building ONLIN |  |  |  |
|               |                |                                    | M 1:00 PM - 4:00 | Thompson Thompson New Campus Building ONLIN |  |  |  |
|               | ECE 1107 TH 31 | Computer Skills for ECE 2          | F 9:00 - 12:00   | Thompson Thompson New Campus Building ONLIN |  |  |  |
|               | ECE 1125 TH 31 | Observing, Documenting, and        | T 9:00 - 12:00   | Thompson Thompson New Campus Building ONLIN |  |  |  |
|               |                |                                    | T 1:00 PM - 4:00 | Thompson Thompson New Campus Building ONLIN |  |  |  |
|               | ECE 1135 TH 31 | Literacy Development               | T 9:00 - 12:00   | Thompson Thompson New Campus Building ONLIN |  |  |  |
|               |                |                                    | T 1:00 PM - 4:00 | Thompson Thompson New Campus Building ONLIN |  |  |  |
|               | ECE 1145 TH 31 | Cultural Diversity                 | H 9:00 - 12:00   | Thompson Thompson New Campus Building ONLIN |  |  |  |
|               |                |                                    | H 1:00 PM - 4:00 | Thompson Thompson New Campus Building ONLIN |  |  |  |
|               | ECE 1200 TH 31 | Applied Learning 1                 |                  |                                             |  |  |  |
|               | ECE 1205 TH 31 | Applied Learning 2                 | M 8:00 - 5:00    | Thompson Thompson New Campus Building PRAC  |  |  |  |
|               |                |                                    | T 8:00 - 5:00    | Thompson Thompson New Campus Building PRAC  |  |  |  |
|               |                |                                    | W 8:00 - 5:00    | Thompson Thompson New Campus Building PRAC  |  |  |  |
|               |                |                                    | H 8:00 - 5:00    | Thompson Thompson New Campus Building PRAC  |  |  |  |
|               |                |                                    | F 8:00 - 5:00    | Thompson Thompson New Campus Building PRAC  |  |  |  |
|               |                |                                    |                  |                                             |  |  |  |

If you receive the message that "A corequisite for this course has not been met", similar to the one indicated below, you can click on "Add Co-requisite Course(s)".

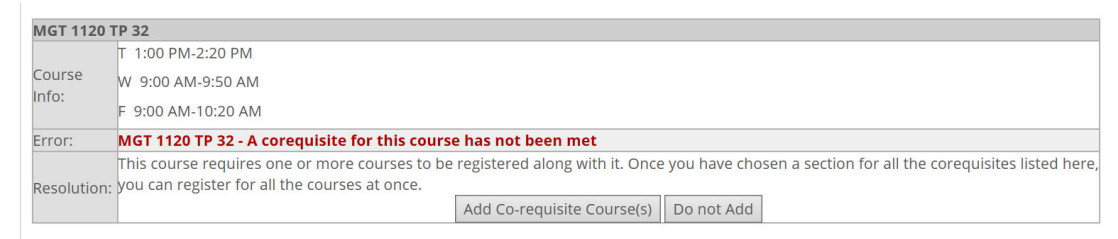

When you do so, you will be directed to the following screen which gives you your options:

If there is only 1 course which is a co-req, then you will be given the message below. Select the available option and click on the "Add Corequisite Course(s)"

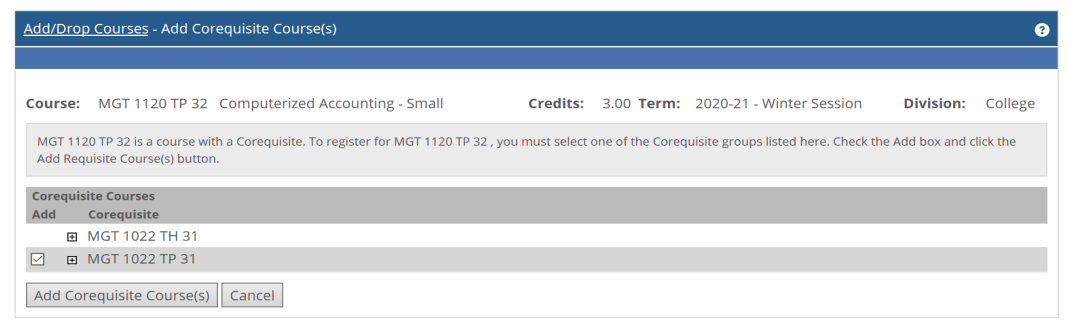

You should receive the following result and you are now successfully registered in both courses.

MGT 1022 TP 31 - Successfully added to registration record. MGT 1120 TP 32 - Successfully added to registration record.

If the course you are trying to register for has more than 1 co-requisite, then you will be given options on which courses are required. Select the option available to you and click on "Add Corequisite Course(s)".

| Cours                                                                                                    | : NUR 1037 SR 31 Nursing Practice I: Continuing Care Credits: 3.00 Term: 2020-21 - Winter Session Division: College |  |  |  |  |
|----------------------------------------------------------------------------------------------------|----------------------------------------------------------------------------------------------------|--|--|--|--|
| NUR 1037 SR 31 is a course with a Corequisite. To register for NUR 1037 SR 31 , you must select one of the Corequisite groups listed here. Check the Add box and click the Add Requisite Course(s) button. |                                                                                                    |  |  |  |  |
| Corequisite Courses                                                                                                    |                                                                                                    |  |  |  |  |
| Add                                                                                                    | Corequisite                                                                                                    |  |  |  |  |
|                                                                                                    | B NUR 1031 SR 31 and NUR 1032 SE 31 and NUR 1036 SE 31                                                              |  |  |  |  |
|                                                                                                    | INUR 1031 SR 31 and NUR 1032 SE 31 and NUR 1036 SR 31                                                               |  |  |  |  |
|                                                                                                    | D NUR 1031 SR 31 and NUR 1032 SR 31 and NUR 1036 SE 31                                                              |  |  |  |  |
|                                                                                                    | a NUR 1031 SR 31 and NUR 1032 SR 31 and NUR 1036 SR 31                                                              |  |  |  |  |
| Add Corequisite Course(s) Cancel                                                                                                    |                                                                                                    |  |  |  |  |

The following result should appear. You will see that the courses which you successfully been registered in by the selection made. You may, however, have already registered in a corequisite course before proceeding with this action. Click on "OK" and the message will disappear. The registration transaction you were attempting will be completed.

NUR 1032 SR 31 - Successfully added to registration record. NUR 1036 SR 31 - Successfully added to registration record. NUR 1037 SR 31 - Successfully added to registration record.

#### 🗙 Courses Not Yet Registered

We were unable to register you for one or more of the courses you attempted to add. Each one is listed below, with the relevant error(s) and the steps needed to add the course (if available).

| NUR 1031 SR 31 |                                                             |  |
|----------------|-------------------------------------------------------------|--|
| Course Info:   |                                                             |  |
| Error:         | NUR 1031 SR 31 - Course already registered in this term.    |  |
| Resolution:    | You are already registered for this section of this course. |  |
|                | OK                                                          |  |

If you registered for a course in error or had previously taken it and were satisfied with the grade received, you can drop the course by clicking the box beside the course information and clicking on the "Drop Course(s)" button.

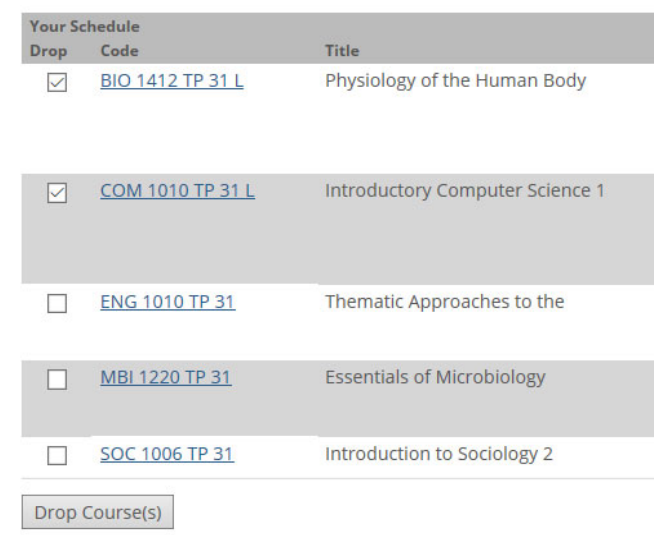

### Results of "Drop Course(s) and update messages:

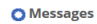

BIO 1412 TP 31 L - Successfully dropped from registration record. COM 1010 TP 31 L - Successfully dropped from registration record.

|                            | Add by Course Code | Course Search                  |                   |  |  |
|----------------------------|--------------------|--------------------------------|-------------------|--|--|
|                            |                    |                                |                   |  |  |
|                            | Title              | Begins With $ arsigma$         |                   |  |  |
|                            | Course Code:       | Begins With $ \smallsetminus $ |                   |  |  |
|                            | Term               | 2020-21 - Winter Session 🗸     |                   |  |  |
|                            | Department         | All                            | $\sim$            |  |  |
| Division: 🗸                |                    |                                |                   |  |  |
| Search More Search Options |                    |                                |                   |  |  |
|                            |                    |                                |                   |  |  |
| You                        | ur Schedule        |                                |                   |  |  |
| Dre                        | op Code            | Title                          | Schedule          |  |  |
| - 1                        | ENG 1010 TP 31     | Thematic Approaches to the     | W 9:00 - 10:20 AM |  |  |
|                            |                    |                                | F 9:00 - 10:20 AM |  |  |
| [                          | MBI 1220 TP 31     | Essentials of Microbiology     | T 10:40 - 12:00   |  |  |
|                            |                    |                                | H 10:40 - 12:00   |  |  |
|                            | SOC 1006 TP 31     | Introduction to Sociology 2    | W 1:00 PM - 3:50  |  |  |
| Drop Course(s)             |                    |                                |                   |  |  |

If you have or haven't registered for the course(s) you need/want then you can either log out or continue exploring other items in your Student Portal. Note: You can continue adding and dropping courses throughout the registration period for the term.

If you decide to withdraw from the course during the term, you need to familiarize yourself with important dates, such as the 100% and 50% refund deadline dates, as well as the Voluntary Withdrawal (VW) date. Please note, that posted VW date is for courses which run the entire term. Courses of greater or shorter length will have adjusted dates and you should consult with your Academic Advisor for the course VW date in these instances. You can find these dates in the UCN Academic Calendar or from the course outline provided by your course instructor. If you have any questions regarding the information provided or other questions, please contact UCN Enrolment Services Office at:

| $\triangleright$ | Thompson Campus: | (toll free) 1-(866) 677-6450 or (204)- 677-6450 |
|------------------|------------------|-------------------------------------------------|
|                  |                  | Email: <u>th_reception@ucn.ca</u>               |
| $\triangleright$ | The Pas Campus:  | (toll free) 1-(866) 627-8500 or (204) 627-8500  |
|                  |                  | Email: tp reception@ucn.ca                      |